## PODSTAWY KORZYSTANIA Z TEAMS DLA UCZNIÓW

Aby aplikacja działała poprawnie, zawsze używaj przeglądarki Chrome lub Edge!

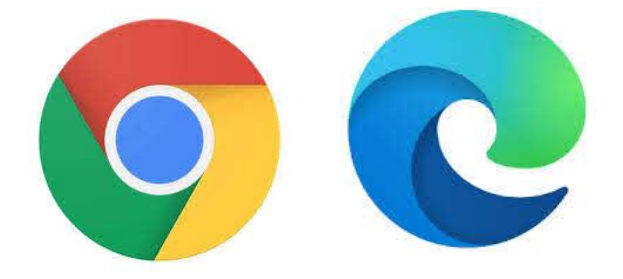

## Do platformy Office 365 logujemy się na stronie www.office.com

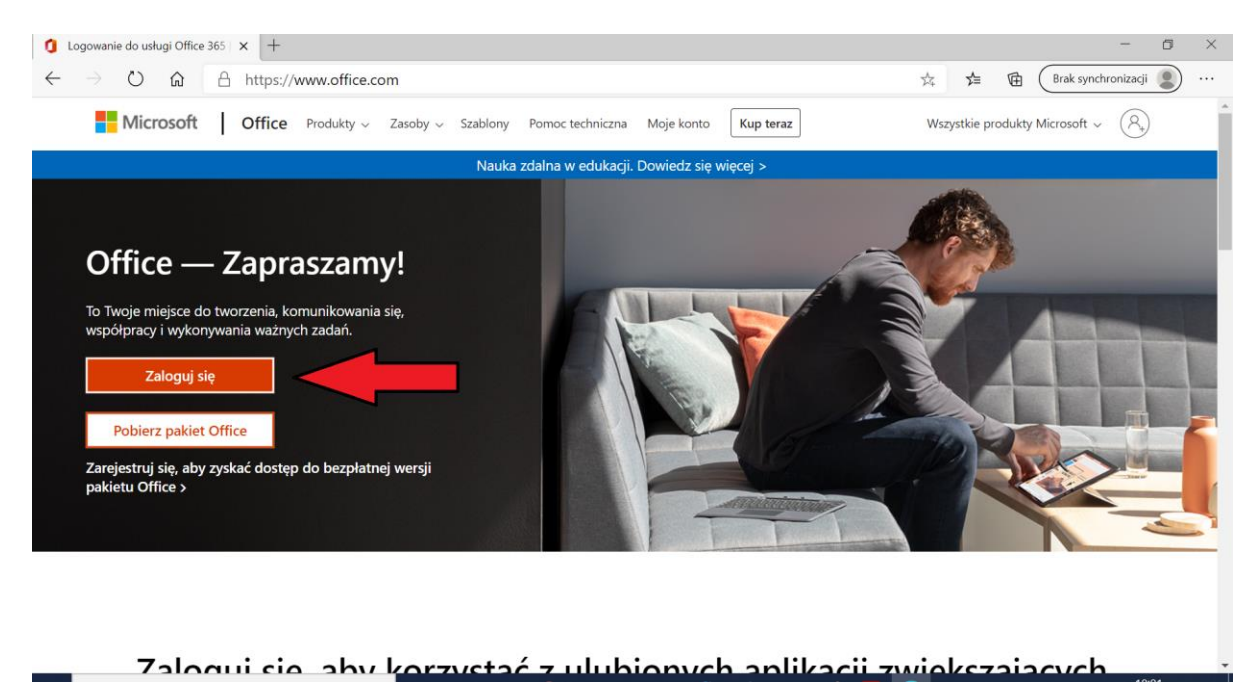

W następnym kroku zostaniesz poproszony o wprowadzenie loginu, a następnie hasła tymczasowego – otrzymałeś je w wiadomości na Librusie.

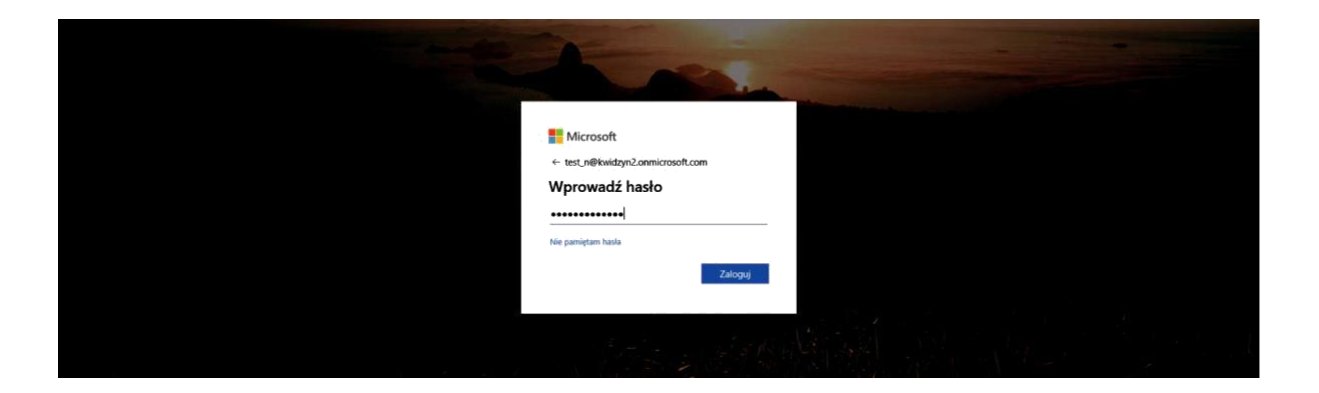

Po wprowadzeniu danych strona może zażądać zmiany hasła, ustaw więc je na swoje tajne hasło, którego nigdy nie zapomnisz.

UWAGA !!! Osoby posiadające Office 365 i konto Microsoft muszą pamiętać przy logowaniu się na konto szkolne o wybraniu WŁAŚCIWEGO (szkolnego) konta. W Microsoft Teams pracujemy z KONT SZKOLNYCH.

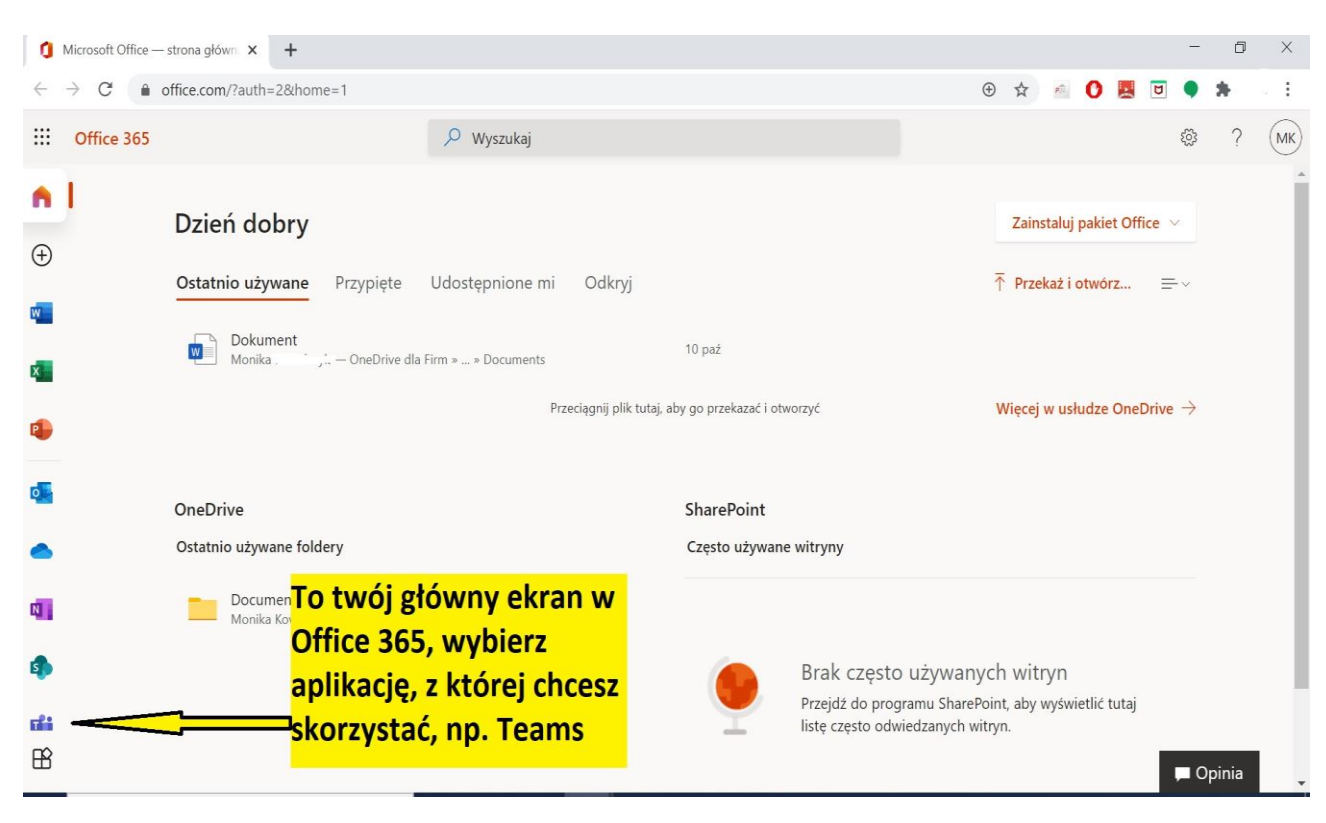

Po zalogowaniu się do naszego konta klikamy w aplikację Teams

Następnie system może poprosić cię o wybranie, czy wolisz pobrać aplikację Teams na swój komputer/tablet/telefon (A) czy użyć aplikacji w przeglądarce (B). Zalecam sposób B.

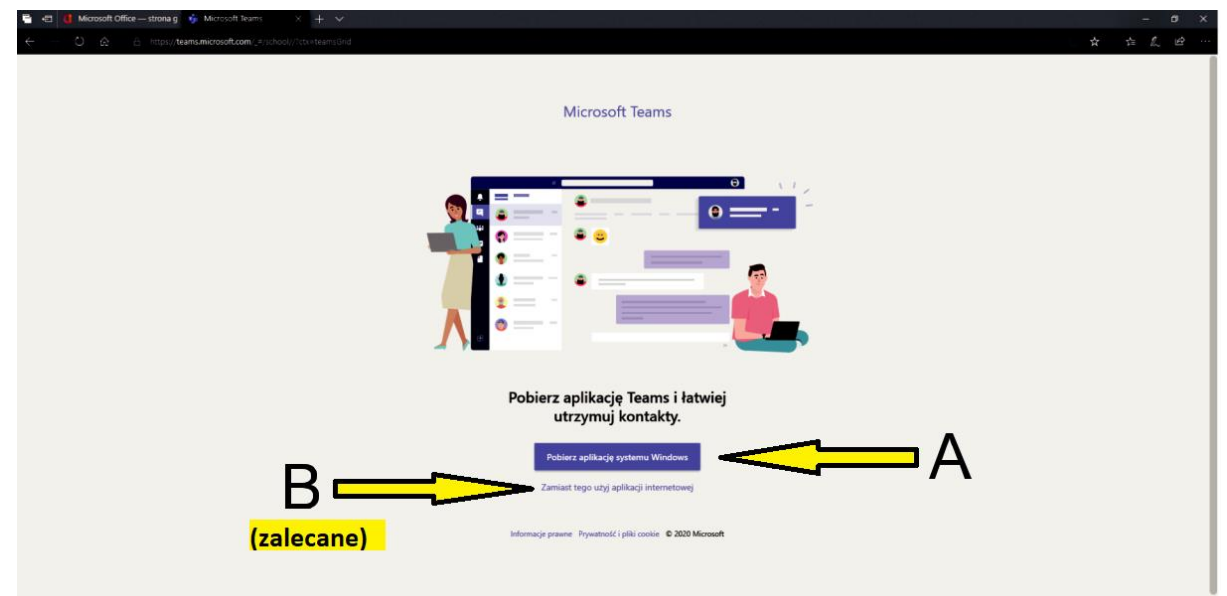

Lekcja, na których zaplanowane jest spotkanie online znajdziesz klikając w kalendarz:

| Synergia × di Kalendarz (Microsoft Teo × +  |       |                                                            |                 |             |                |                         |                                             |                                                |  |
|---------------------------------------------|-------|------------------------------------------------------------|-----------------|-------------|----------------|-------------------------|---------------------------------------------|------------------------------------------------|--|
| ← → C i i teams.microsoft.com/.#jcalendarv2 |       |                                                            |                 |             |                |                         |                                             |                                                |  |
|                                             | Mic   | rosoft Teams                                               | Q, Wyszukiwanie |             |                |                         |                                             |                                                |  |
| <b>Ļ</b><br>Aktywność                       | 6     | Kalendarz                                                  |                 |             |                |                         | 🕞 Rozpocznij spotkanie t                    | Gt Rozpocznij spotkanie teraz + Nowe spotkanie |  |
| E<br>Cart                                   |       | 🗓 Dzisiaj 🤇 🖒 Październik 2020 - Listopad 2020 V 🕮 Tydzień |                 |             |                |                         |                                             |                                                |  |
| iii<br>Zespoły                              |       | 26<br>poniedziałek                                         | 27<br>wtorek    | 28<br>środa | 29<br>czwartek | 30<br><sub>piątek</sub> | 31<br>sobota                                | 01<br>niedziela                                |  |
| Drace                                       | 15:00 |                                                            |                 |             |                |                         |                                             |                                                |  |
| E*<br>Kalendarz                             |       | kliknii w kalendar                                         | 7               |             |                |                         |                                             |                                                |  |
| Rozmowy                                     | 16:00 | ,                                                          |                 |             |                |                         |                                             |                                                |  |
| Piki                                        | 17:00 |                                                            |                 |             |                |                         | lekcja testowa<br>Monika Kowałczyk Dołącz   |                                                |  |
|                                             | 18:00 |                                                            |                 |             |                |                         |                                             |                                                |  |
|                                             | 19:00 |                                                            |                 |             |                |                         | następnie dołącz do<br>zaplanowanej lekcji, | która                                          |  |
|                                             | 20:00 |                                                            |                 |             |                |                         | właśnie się rozpoczy                        | na lub trwa                                    |  |
|                                             | 21:00 |                                                            |                 |             |                |                         |                                             |                                                |  |
| _                                           |       |                                                            |                 |             |                |                         |                                             |                                                |  |
| Aplikacje                                   | 22:00 |                                                            |                 |             |                |                         |                                             |                                                |  |
| Pomoc                                       | 23:00 |                                                            |                 |             |                |                         |                                             |                                                |  |
| (                                           |       |                                                            |                 |             |                |                         |                                             |                                                |  |

Jeżeli lekcja jeszcze się nie rozpoczęła poczekaj, aż nauczyciel ją rozpocznie i doda Ciebie do uczestników.

Z menu po lewej stronie wybierz ikonkę "zespoły" - w tym oknie pojawi się lista zespołów lekcyjnych, do których jesteś zapisany. Wybierz interesującą Cię lekcję, aby zobaczyć ogłoszenia nauczyciela, udostępnione przez niego pliki i zaplanowane spotkania

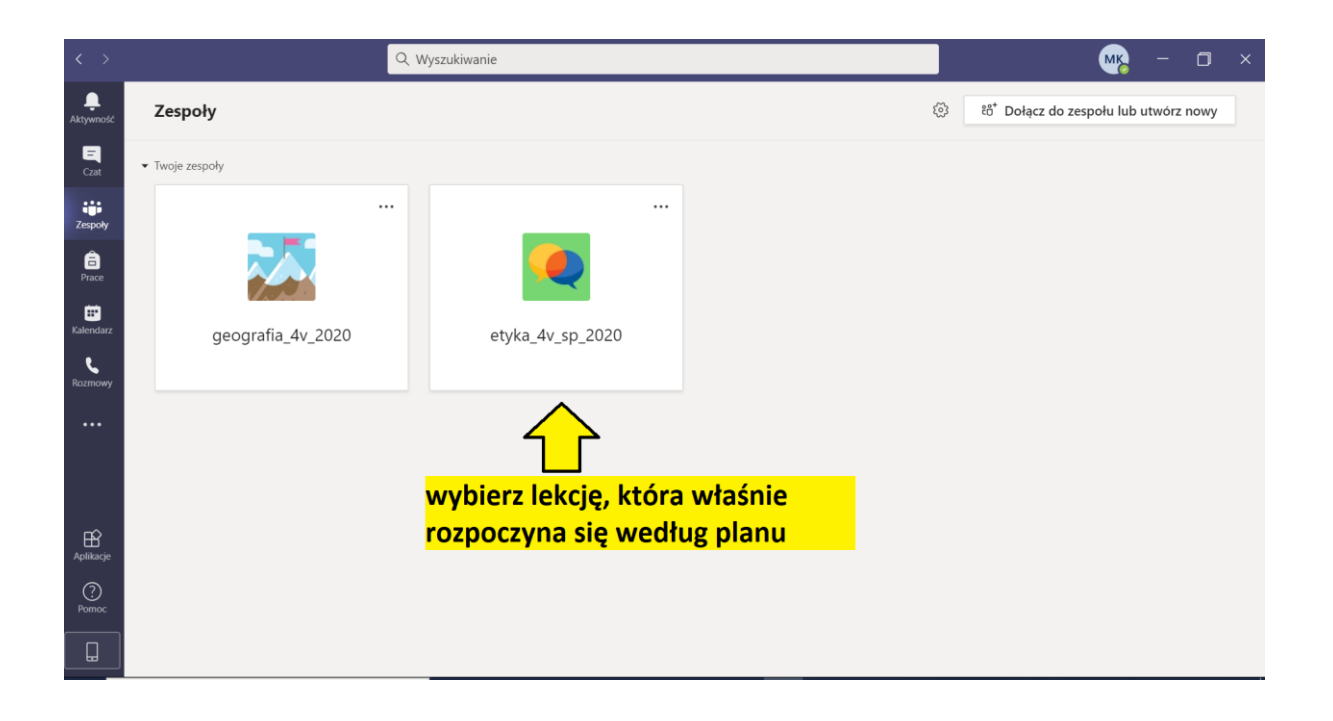

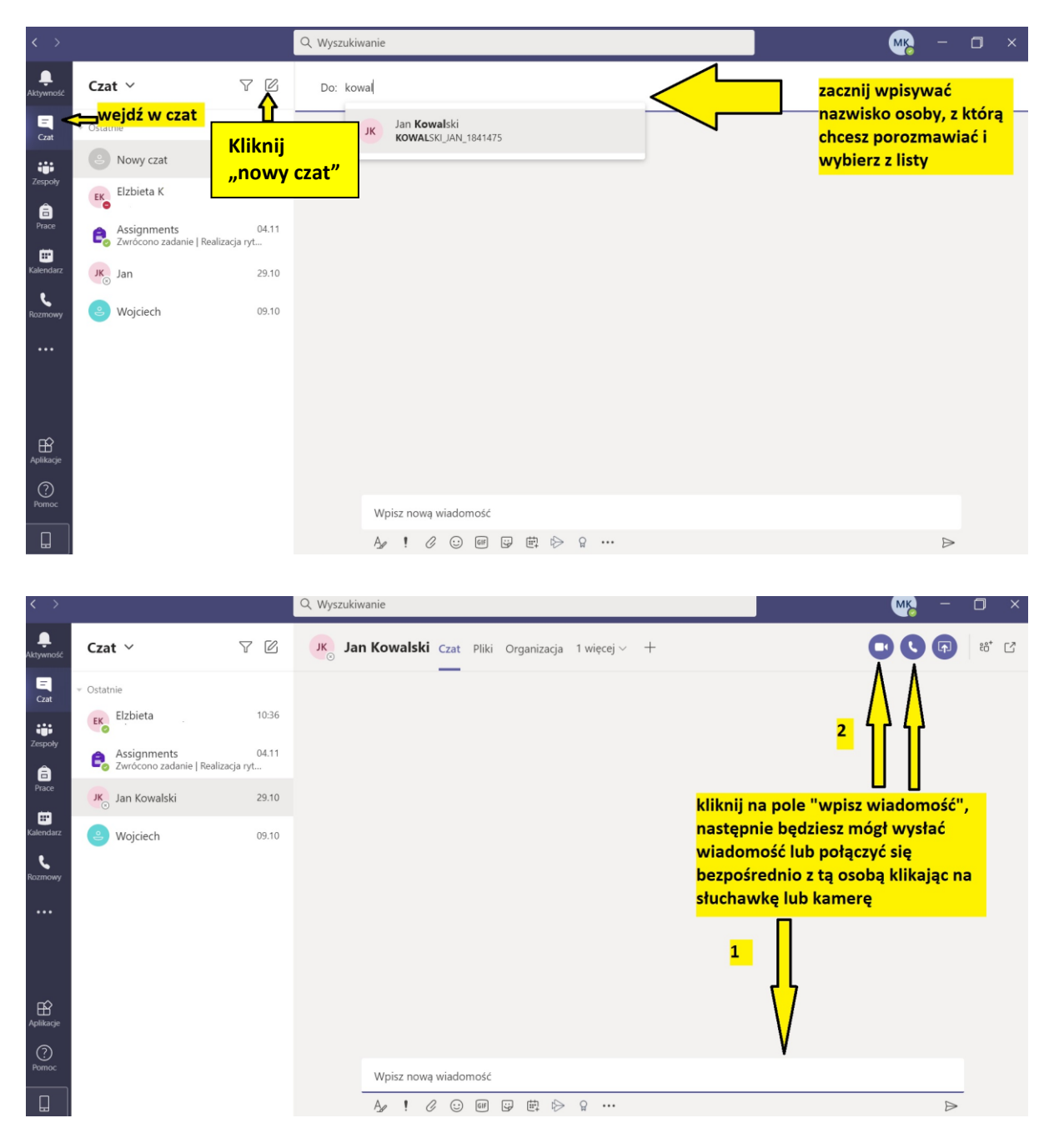

## Aby bezpośrednio skontaktować się z nauczycielem wybierz opcję "Czat"

Opracowanie: Monika Kowalczyk

Dla uczniów klas 1-3 Szkoły Podstawowej im. Marii Skłodowskiej-Curie w Wilczycach